# **Dendrometer DRL26** Battery replacement

EMS Brno, April 2020

Michal Bellan

### **Notice:**

Generally, the following operation can be done (gently) even without removing the sensor from its original position on tree trunk.

Dendrometer DRL26 is factory designed with screws type M3x12 tightening the plastic cap. To maintain the strength of the cover mounting is important that it is equipped with ST3x12 self tapping screws.

We recommend to use screwdriver HITACHI DB3DL2 or another, where is possible to set the moment of force 0.7 Nm. Possible to get screwdriver from EMS Brno.

Models DRL26A, B, C require different battery replacement procedure. Do not mistake.

#### **Related tools and accessories:**

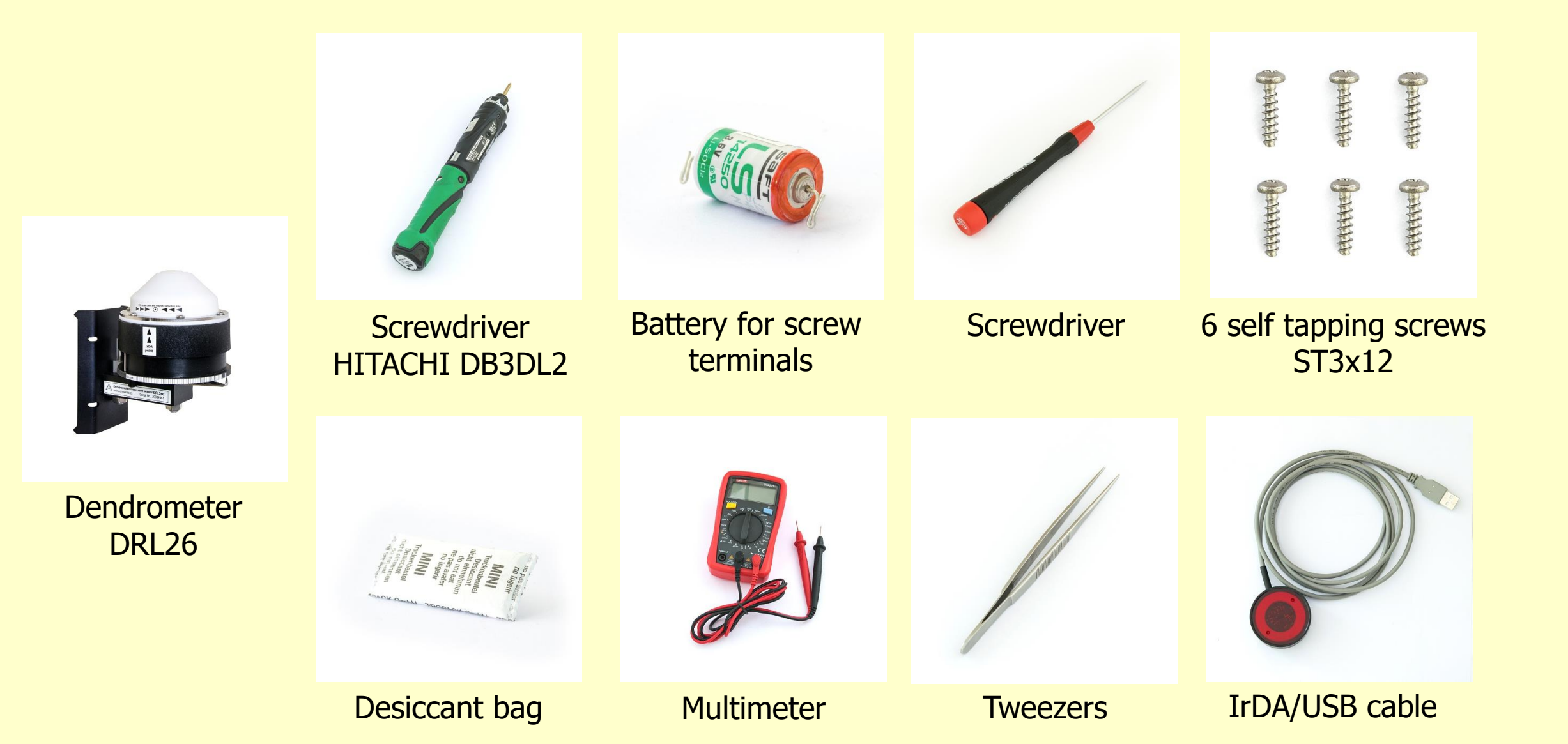

#### **Sensor opening**

Screw out all six screws tightening the white plastic lid.

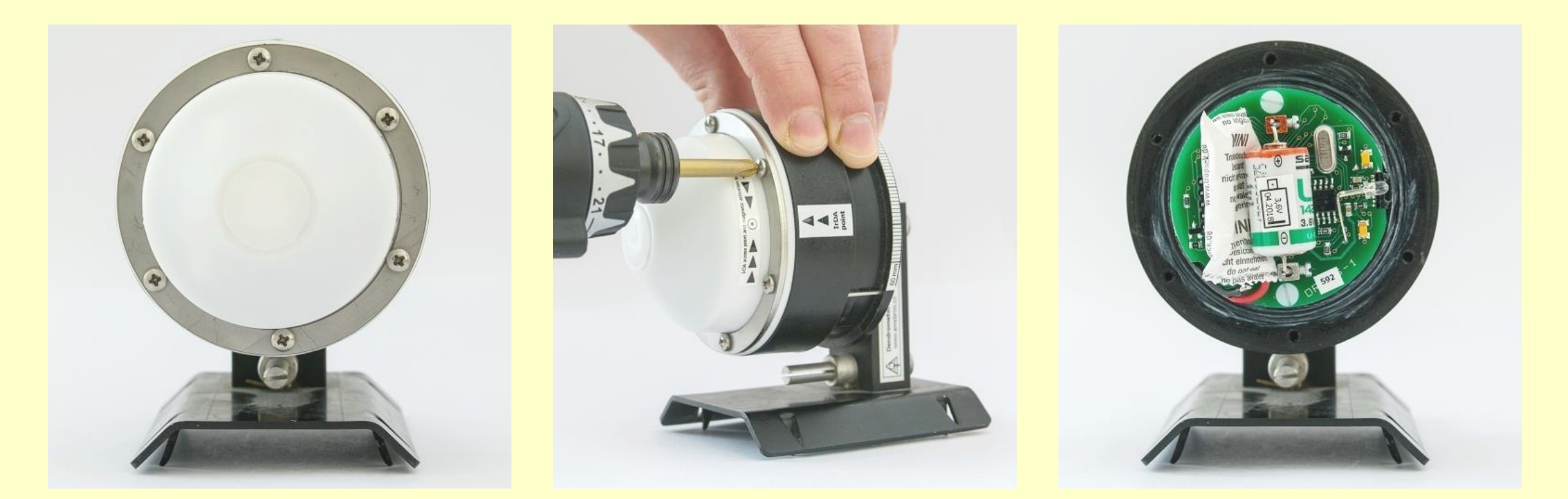

### **Battery removal**

- Remember the battery polarity.
- Screw out the positive battery terminal and lift the battery wire.
- Screw out the negative terminal and remove the battery.
- Don't forget to recycle battery.

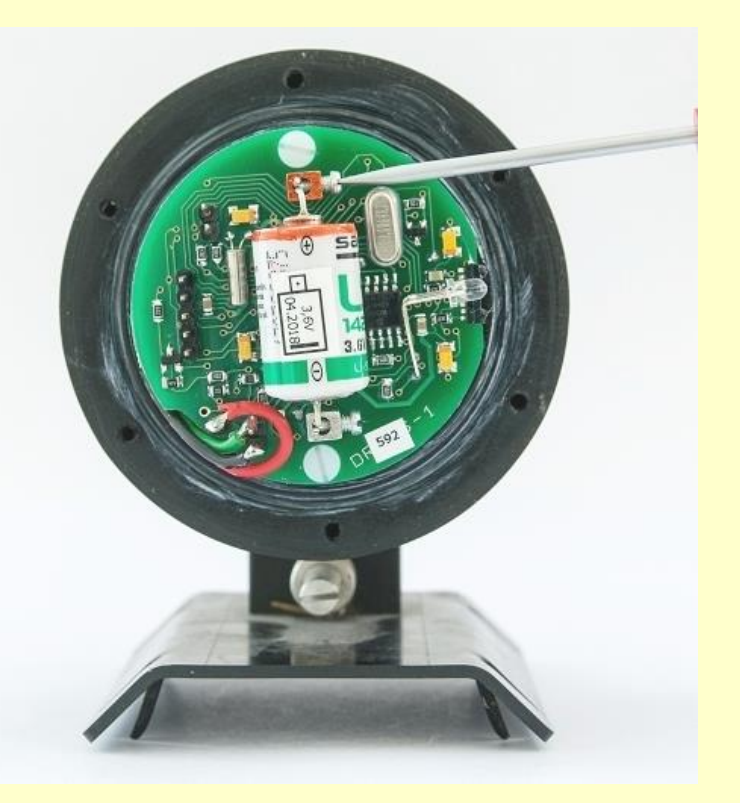

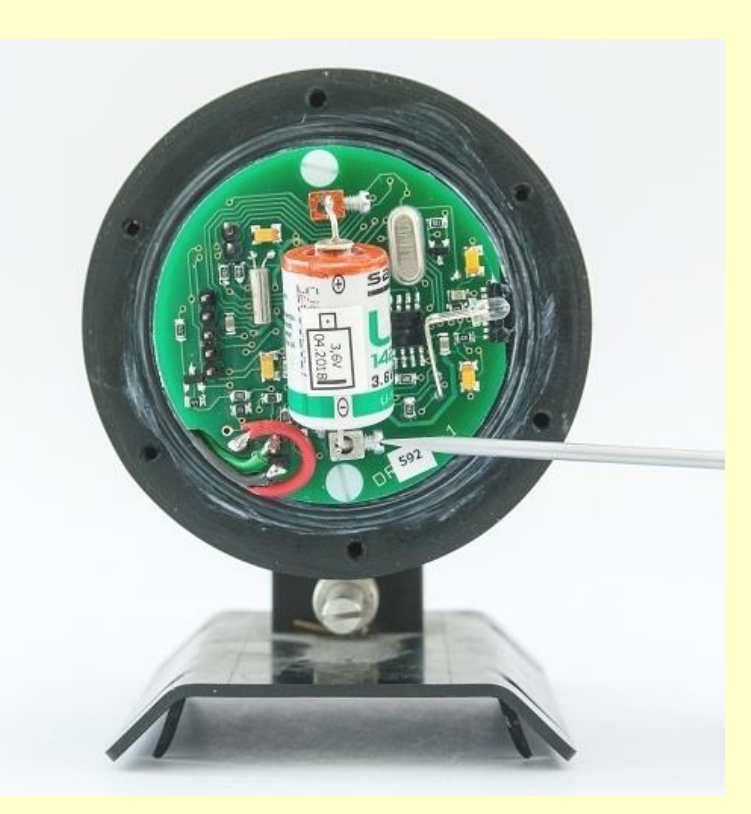

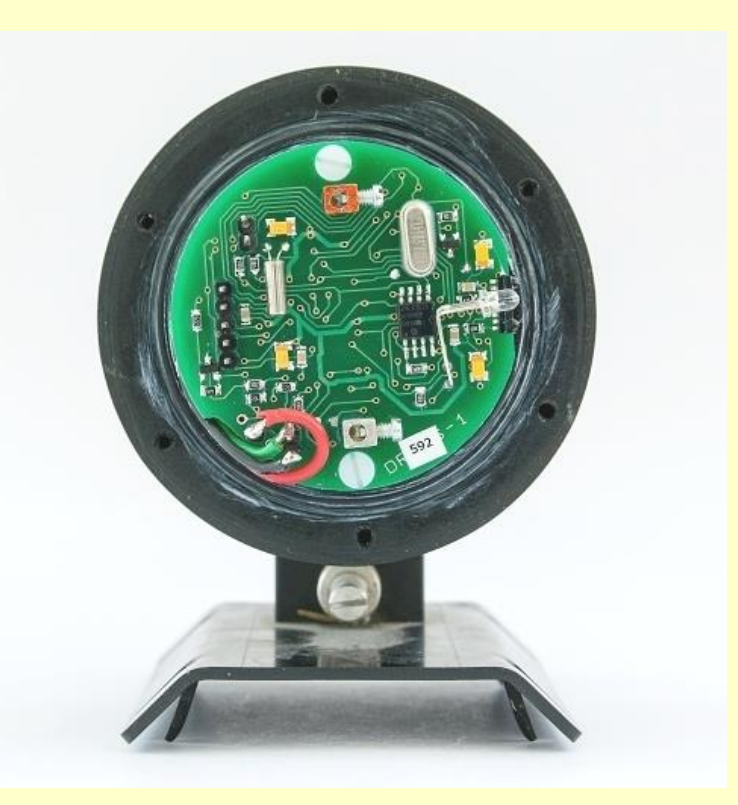

#### **Battery reset**

#### **Important!**

Short circuit thoroughly (better twice) for a few seconds the battery terminals with a metal tool (tweezer, screwdriver, knife, piece of wire) after removing the old battery in order to recharge the remaining energy in capacitors.

It is necessary for resetting the battery life counter!

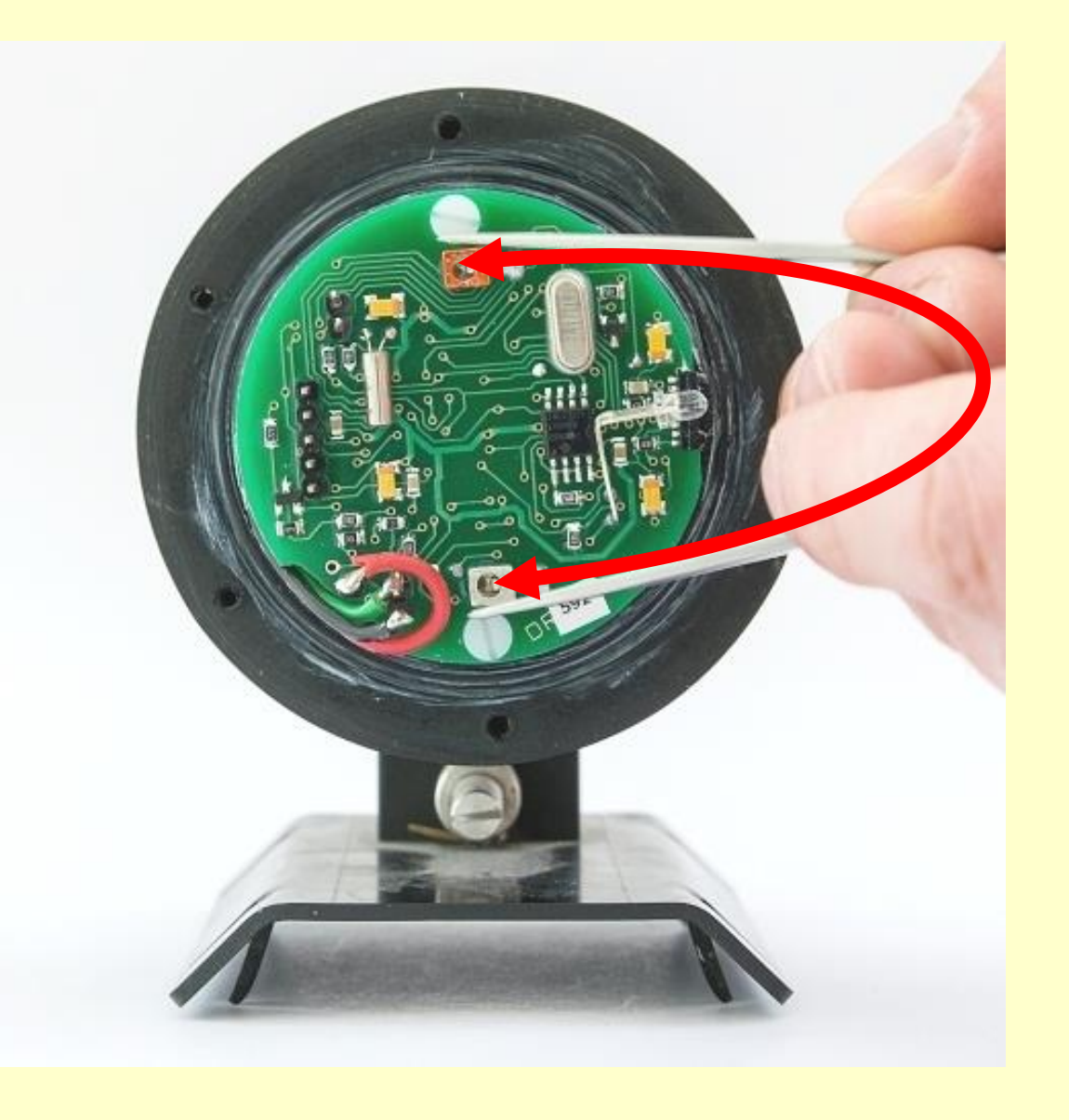

### **Battery inserting**

- Insert new battery back to terminals. Consider polarity! Screw it up firmly.
- It is good idea to write down the time stamp of battery replacement.
- Activate the system with a magnet. The LED must light up and turn off after ca 15 second. If not, the electronics is broken and must be replaced.
- Insert new desiccant bag.

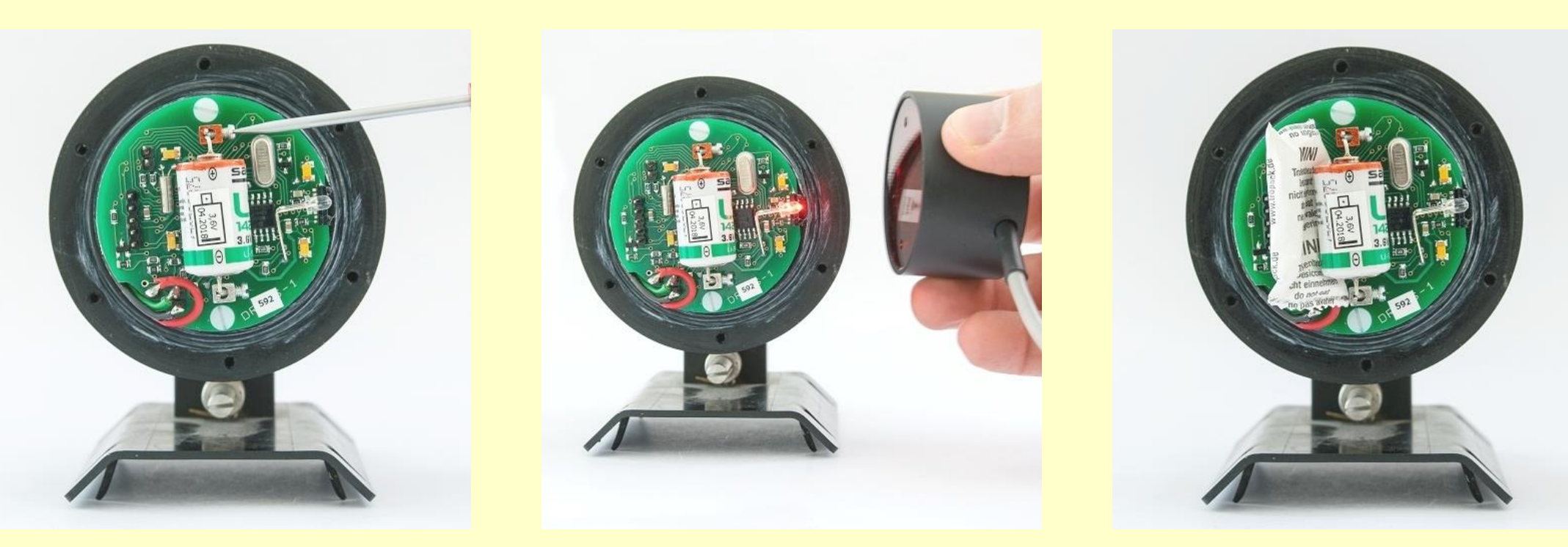

### Voltage check

#### For technicians:

After the battery replacement, the idle power consumption measurement should be performed.

For this purpose, the voltage between two pins marked with the red circle should be measured.

During the measurement the LED has to be off!

The voltage should be less that 20  $\mu$ V. If there is no sensitive multimeter available, check whether the value is bellow 0.1 mV at least.

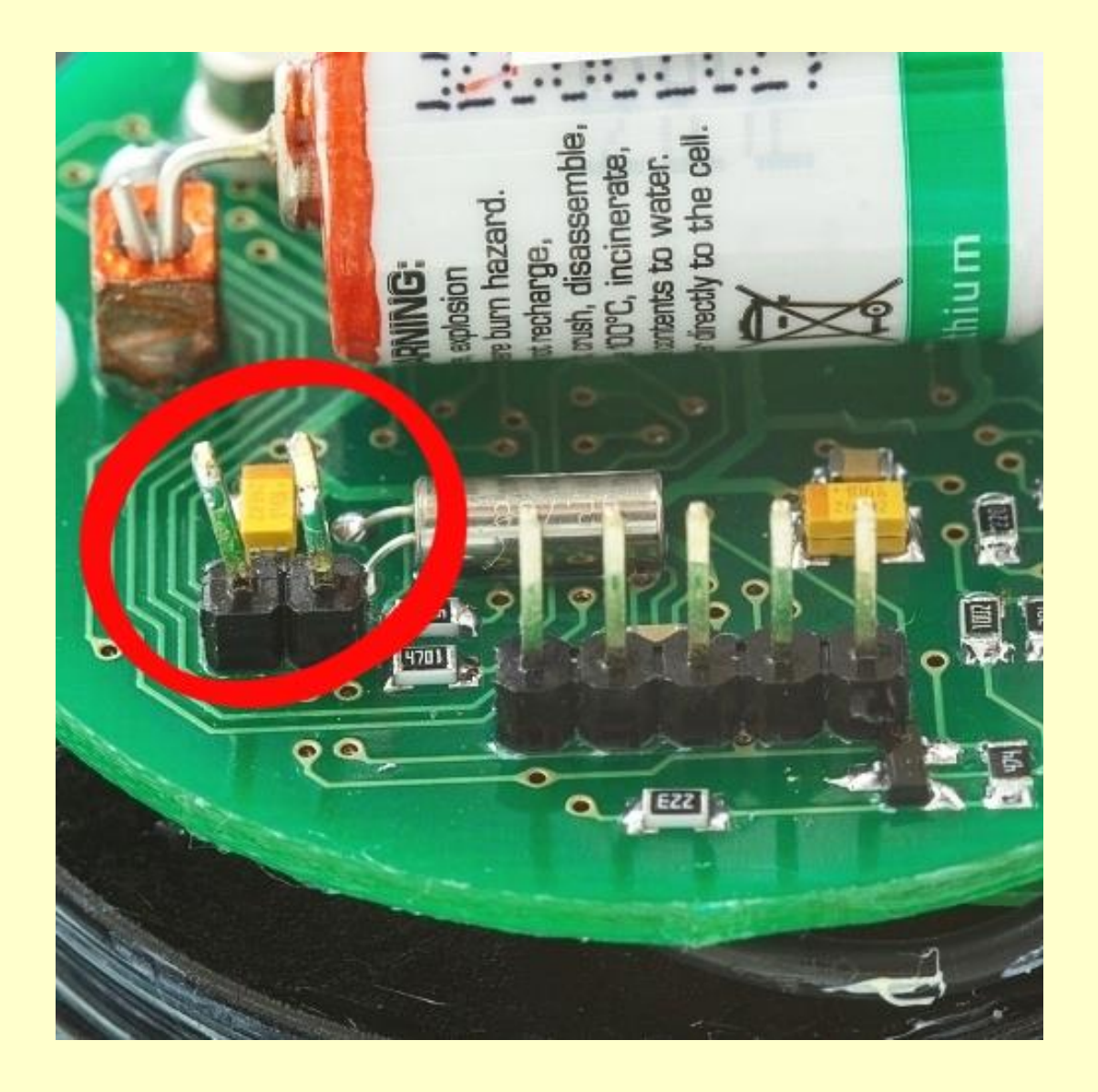

#### **Sensor closing**

- Put the metal ring over the lid and place the lid on the sensor. Make sure to turn the lid such a way that the center of the label "IrDA access point and magnetic activation area" is located above the red LED on the PC board.
- If the sensor is still screwed with M3x12 screws (metric thread) is necessary to replace them with self tapping screws ST3x12. It is good idea to tight screws few times jumping over neighbors – see sequence in picture. Use screwdriver HITACHI DB3DL2 with clutch dial set at 5 (0.7 Nm moment of force).

![](_page_8_Picture_3.jpeg)

Run Mini32 software and click on the "Configuration" button. Activate IR connection with magnet if the red LED bellow the lid is off.

Ignore some possible error messages until you reach "More>>" window.

| <b></b>                      |        |                |                              |                               |                           |                                                                  | - 🗆 × |
|------------------------------|--------|----------------|------------------------------|-------------------------------|---------------------------|------------------------------------------------------------------|-------|
| More >>                      | Get    |                | Send                         | Save setup                    | Read setup                | Capacity info                                                    | Close |
| PC Time<br>DL Time<br>ON/off |        | De<br>De<br>Ba | evice type: DR<br>evice code | L26<br>measuring<br>storing   | Periods: Warm-up:         | battery status<br>battery status<br>memory status<br>memory mode |       |
| # Type                       | ON/off | Range          | Gauge                        |                               | Description               |                                                                  |       |
| 1. Ratio                     |        |                |                              |                               |                           |                                                                  |       |
| 2. Temperature               |        |                |                              | Warning<br>Dummy setup, pleas | e make HCM and initialize | now.                                                             |       |

The screen may display strange values, or it will probably look like this:

| Less <<                                      | In                          | it             | RAM clear HCM                                     | Password Set time                            |                                                |  |  |
|----------------------------------------------|-----------------------------|----------------|---------------------------------------------------|----------------------------------------------|------------------------------------------------|--|--|
| PC Time: 29.04.<br>DL Time: 29.04.<br>ON/off | 2020 13:<br>2020 13:<br>off | 34:59<br>33:44 | Device type: DRL26<br>Device code XY<br>Batt: 0 V | Periods:<br>measuring 1 h ~<br>storing 1 h ~ | Memory capacity: 3276 days<br>Overwrite ENABLE |  |  |
| # Type                                       | ON/off                      | Range          | Gauge                                             | Description                                  |                                                |  |  |
| 1. Ratio                                     | off                         |                | Increment [mm]                                    |                                              |                                                |  |  |
| 2. Temperature                               | off                         |                | Temperature [oC]                                  |                                              |                                                |  |  |

Push "HCM" for downloading and saving the whole memory content to file for later decoding. Since the filename does include (possibly wrong) device code, rename the file for later identification. Add also the new extension ".HEX" (Example: mydevice\_0812.hcm.hex).

Try to convert this file by Mini32 as a standard HEX file.

If you doubt about the decoded file, send the original ("HEX" or "HCM") file to manufacturer for decoding. The best together with and older HEX or DCV file if they are available.

- Push "Init" button to reset the data logging system. This is absolutely necessary for the next proper operation.
- **Uncheck** the check box "keep current configuration"

|                                                                                                   |                        |                                            |                                                                                                    | INITIALIZATION X                                                                                                    |   |  |  |
|---------------------------------------------------------------------------------------------------|------------------------|--------------------------------------------|----------------------------------------------------------------------------------------------------|----------------------------------------------------------------------------------------------------|---|--|--|
| Less <<                                                                                           | Less << Init RAM clear |                                            | RAM clear                                                                                                    | Warning                                                                                                    |   |  |  |
| PC Time: 29.04.2020 13:36:30<br>DL Time: 29.04.2020 13:35:15<br>ON/off off<br># Type ON/off Range |                        | Device type: I<br>Device code<br>Batt: 0 V | Make sure you safely downloaded all data before you<br>will initialize the system. In case of doubt push the<br>"HCM" button (below) in order to save the whole<br>memory content for later decoding. | emory capacity: 3276 days                                                                                                    | - |  |  |
| # Type                                                                                            | ON/off                 | Range                                      | Gauge                                                                                                    |                                                                                                    | - |  |  |
| 1. Ratio                                                                                          | off                    |                                            | Increment                                                                                                    | Optional password                                                                                                    |   |  |  |
| 2. Temperature off -                                                                              |                        |                                            | Temperatur                                                                                                    | (enter four characters):                                                                                                    |   |  |  |
|                                                                                                   |                        |                                            |                                                                                                    | Datalogger initial time:<br>12:36:29 29.04.2020<br>tick stop solar time<br>keep current configuration<br>memory overwrite disable<br>change operation mode<br>OK Cancel |   |  |  |

After the system confirms that the initialization is completed, the logger will have the factory setting:

| 🎒 MicroLog - SETT                            | I <mark>NG U</mark> P       | Mini32 v. <mark>1</mark> | 0.2.10.0                                             |                                              |                                                                                                  | 37773 |       | $\times$ |
|----------------------------------------------|-----------------------------|--------------------------|------------------------------------------------------|----------------------------------------------|--------------------------------------------------------------------------------------------------|-------|-------|----------|
| More >>                                      | G                           | et                       | Send                                                 | Save setup Read setup                        | Capacity info                                                                                    |       | Close |          |
| PC Time: 29.04.<br>DL Time: 29.04.<br>ON/off | 2020 13:<br>2020 12:<br>off | 39:02<br>39:01           | Device type: DRL26<br>Device code XY<br>Batt: 3,29 V | Periods:<br>measuring 1 h ~<br>storing 1 h ~ | Battery remains: 99,98%<br>(approx. 2074 days)<br>Memory capacity: 6553 days<br>Overwrite ENABLE |       |       |          |
| # Type                                       | ON/off                      | Range                    | Gauge                                                | Description                                  |                                                                                                  |       |       |          |
| 1. Ratio                                     | off                         |                          | Increment [mm]                                       |                                              |                                                                                                  |       |       |          |
| 2. Temperature                               | off                         |                          | Temperature [oC]                                     |                                              |                                                                                                  |       |       |          |
|                                              |                             |                          |                                                      |                                              |                                                                                                  |       |       |          |

#### Sensor set up

Push "Less<<" button to get the previous screen and reconfigure the logger. You can do it manually or to take the setting from an older HEX or DCV file (push "Read setup" and find a relevant file).

Push "Send" button to send the configuration to the sensor/datalogger.

As a last step, close "Configuration" and open "On-line". Run "Actual values" and check the measured value.

Refer to Mini32 user's manual for necessary details.

#### **Final check**

Go to back to Mini32 main screen and push "On-line" button. Check the actual values and all status information. You might also download data in order to be sure that there has nothing happened with memory structure.

| Actual va                                                    | Actual values    |                                                       | el. v  | alues                                                   | PrgmCalc    |                                                                                                  |  | Close |
|--------------------------------------------------------------|------------------|-------------------------------------------------------|--------|---------------------------------------------------------|-------------|--------------------------------------------------------------------------------------------------|--|-------|
| PC Time: 29.04.2020 13:46:16<br>DL Time: 29.04.2020 12:46:16 |                  | Device type: DRL26<br>Device code: XY<br>Batt: 3,31 V |        | Periods :<br>measuring 1 h / warm-up 0 s<br>storing 1 h |             | Battery remains: 99,89%<br>(approx. 2016 days)<br>Memory capacity: 1129 days<br>Overwrite ENABLE |  |       |
| # Туре                                                       | No. Gauge        | Electrical                                            | Physic | al                                                      | Description |                                                                                                  |  |       |
| 1. Ratio                                                     | Increment [mm]   | 0,00259403                                            | 0,1646 | 17                                                      |             |                                                                                                  |  |       |
| 2. Temperature                                               | Temperature [oC] | 23,125 23,125                                         |        | í.                                                      |             |                                                                                                  |  |       |
|                                                              |                  |                                                       |        |                                                         |             |                                                                                                  |  |       |

## **Good luck!**